# eBytes

Your Newsletter from eLearning Services

#### **Midterm Grades**

Midterm grades are due by noon on October 20th! If your Total column is not calculating correctly, you want to drop low scores, or you want to weight grades, NOW is the time to book with your Instructional Designer! Get your gradebook in mint condition BEFORE midterm grades are due!

#### Become a Google Workspace Warrior!

eLearning Services hosted a 4-part series of workshops through the CTL on Google Workspace. We addressed how to access your Google account, how to make and share docs, slides, and sheets, and how to create a Google Sites portfolio. We capped it off with a tour of the ways Google integrates in Canvas, including Collaborations, Google Drive assignments, and Google student submissions.

Recordings are found on the <u>CLT Canvas.</u>

If you view all 4 recordings, you, too, can become a Google Workspace Warrior!

## Similarity Reports and AI Detection

Last month, we indicated Turnitin purchased Unicheck and is now the tool in LC Canvas for plagiarism detection for assignments. We also want faculty to

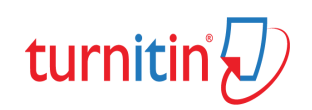

know that Turnitin has AI Writing Detection. However, unlike the Similarity Report that highlights potential plagiarism issues for students, the AI detection report is **only visible to instructors.** You'll find this report on the right side of the Similarity Report under AI.

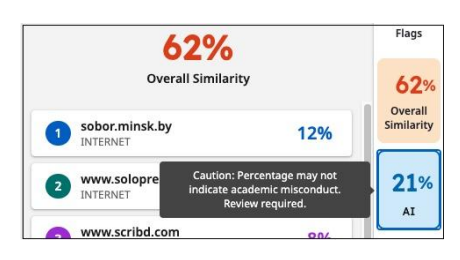

<u>Read Turnitin's FAQs about Al</u> <u>Writing Detection</u>

### **Technical Issues with Peer Reviews in Canvas**

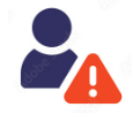

Currently there is a technical issue students are encountering when completing Peer Reviews in Canvas. eLearning is in contact with Canvas support to resolve the issue, but at this time no timeline for the fix has

been indicated. If you are using Peer Reviews in your course, you will need to instruct students on how to access them.

Students CANNOT access peer review from Modules. Canvas added a feature where the student sees a link to their assigned peer review within the module under the peer review assignment. However, those links are NOT working correctly. Using these links will result in students not seeing a review to complete or seeing the wrong student's paper to review.

Instead, students need to open the assignment and access their peer reviews from the right-hand sidebar. This will indicate the correct Peer Reviews they need to complete.

If you would like full instructions on how to direct your students for Peer Review assignments, please contact your Instructional Designer (acwilson@lcsc.edu or clkyser@lcsc.edu)